## Sentry SSO with Netscaler

### Contents

- 1 Introduction
- 2 Overview
- 3 Configure Netscaler Login
- 4 Configuring Netscaler
  5 Configuring Sentry Login
- 6 Configuring Sentry RADIUS
- 7 SSO
- 8 Authentication with AD/LDAP and Radius
- 9 Testing10 Troubleshooting

#### Introduction

This article explains how to integrate a Citrix Netscaler with Sentry.

It focusses on the setting up of Sentry and the modification of the login pages to support the Sentry integration.

It assumes knowledge of how to configure the Netscaler to use Sentry as a RADIUS authentication server. Details of these elements can be found in the existing integration guides Category:Netscaler

For this integration it is recommended that the Swivel Radius server is the only authentication required for this realm.

#### Overview

The integration works by

- 1. Configuring the Netscaler login page to redirect the user to Sentry to authenticate
- 2. User authenticates at Sentry
- 3. User is redirected back to the Netscaler login page with a claim
- 4. Netscaler login page is submitted with username and claim
- 5. Username and claim are validated via RADIUS
- 6. User gains access

Therefore the following steps are required

- 1. Configure Netscaler Login
- Configure Sentry to work with Netscaler login page
   Configure Sentry to accept RADIUS requests from Netscaler

## Configure Netscaler Login

In order to make the Netscaler page work in the desired way once the page has loaded the page must detect if the user has been redirected to this page from Sentry or if the user have come directly

If the user has come directly they need to be redirected to Sentry. If they have been directed from Sentry the login form needs to be populated and submitted.

This is the required snippet that needs adding to the head section of the login pages.

The only modification required is to change SENTRYURL for the actual public url of your sentry install.

Note the applicationNameNoSAML=NetscalerVPN. This is important as this application name must match the settings on Sentry

```
<script src="https://ajax.googleapis.com/ajax/libs/jquery/1.11.0/jquery.min.js" ></script>
<script>
function redirect() {
 window.location.replace("https://SENTRYURL/noSamlEndPoint?returnurlNoSAML="
+ window.location.href + "&applicationNameNoSAML=NetscalerVPN");
var QueryString = function () {
 // This function is anonymous, is executed immediately and
// the return value is assigned to QueryString!
query_string[pair[0]].push(pair[1]);
    }
 }
    return query_string;
} ();
$ (document) .ready (setTimeout (function () {
  usernameFassedIn = QueryString["username"];
passwordPassedIn = QueryString["password"];
claimPassedIn = QueryString["claim"];
if(typeof claimPassedIn == 'undefined') {
  redirect();
} else {
```

```
$ ('[name=passwd]').val(claimPassedIn);
$ ('[name=login]').val(usernamePassedIn);
//$ ('[name=passwd1]').val(claimPassedIn);
document.getElementsByName("vpnForm")[0].submit();
}
},0));
</script>
</head>
```

After setting the Script on the index page (in the script tag) you have to also add a form with three input fields as below

```
<form action="/cgi/login">
<input id="login" name="login" data-swivel="username">
<input id="passwd" name="passwd" data-swivel="password">
<input id="passwdl" name="passwdl" data-swivel="claim">
</form>
```

This form has to be in the body of the page (in between <body> and </body>) The login page can be found on your Netscaler server usually at the path /netscaler/ns\_gui/vpn/index.html

## **Configuring Netscaler**

After you have successfully modified the login page, you should configure the Netscaler by adding a new Radius server. To do so you have to click on the Authentication -> Dashboard.

| + System                            | NetScaler > Authentication > Authentic                                | ation Servers                                                                    |                       |
|-------------------------------------|-----------------------------------------------------------------------|----------------------------------------------------------------------------------|-----------------------|
| + AppExpert<br>+ Traffic Management | Authentication Server<br>Manage your authentication server configurat | Authentication Servers<br>Manage your authentication server configurations here. |                       |
| + Optimization                      | Add Edit Delete                                                       | Details                                                                          | Test                  |
| + security                          | Name                                                                  | Туре                                                                             | Server Name/Server IP |
| + NetScaler Gateway                 | WIN2008-AQL-01                                                        | LDAP                                                                             | 192.168.12.110:389    |
| - Authentication                    | AD-TEST                                                               | LDAP                                                                             | 10.11.0.165:389       |
| Dashboard                           | Swivel RADIUS                                                         | RADIUS                                                                           | 192.168.12.111:1812   |
| Logs                                | NetscalerVPN                                                          | RADIUS                                                                           | 192.168.11.114:1812   |
| Show Unlicensed Features            | SAML_test                                                             | SAML                                                                             |                       |
| ntegrate with Citrix Products       |                                                                       |                                                                                  |                       |
| 🗱 XenMobile                         |                                                                       |                                                                                  |                       |
| XenApp and XenDesktop               |                                                                       |                                                                                  |                       |
| Curified Gateway                    |                                                                       |                                                                                  |                       |
|                                     |                                                                       |                                                                                  |                       |
|                                     |                                                                       |                                                                                  |                       |
|                                     |                                                                       |                                                                                  |                       |
|                                     |                                                                       |                                                                                  |                       |

| S NetScaler         | VPX (10)        | © Not     |
|---------------------|-----------------|-----------|
| Dashboard           | onfiguration    | Reporting |
| Back                |                 |           |
| Configure Authentic | ation RADIUS Se | erver     |
| Name                |                 |           |
| NetscalerVPN        |                 |           |
| Server Name  Se     | rver IP         |           |
| IP Address*         |                 |           |
| 192 , 168 , 1       | 1 . 114         | IPv6      |
| Port*               |                 |           |
| 1812                |                 |           |
| Time-out (seconds)  |                 |           |
| 3                   |                 |           |
| Secret Key*         |                 |           |
| •••••               |                 |           |
| Confirm Secret Key* |                 |           |
|                     | ••••••          |           |
| More                |                 |           |
|                     |                 |           |
| OK Close            |                 |           |
|                     |                 |           |
|                     |                 |           |
|                     |                 |           |

After you have added a radius server you should be able to see if Netscaler can connect to it (if you have created it prior to this) on the Authentication Servers screen in the Status column.

To set up the authentication servers to your Virtual Server or to create a Gateway Virtual Server you have to click on NetScaler Gateway -> Virtual Server

| - System                                                           | NetScaler > N | etScaler Gateway > | NetScaler Gateway Virtual Serv | vers   |          |
|--------------------------------------------------------------------|---------------|--------------------|--------------------------------|--------|----------|
| AppExpert                                                          | Add           | Edit               | elete Statistics Visual        | Action | •        |
| Traffic Management                                                 | Name          | Ctate              | IP Address                     | Post   | Protocol |
| - Optimization                                                     | Demo          | GUp                | 10.40.242.185                  | 443    | SSL      |
| Security                                                           | Lore_DEv      | OUp                | 10.40.242.174                  | 443    | SSL      |
| - NetScaler Gateway                                                | Robin         | ● Up               | 10.40.242.173                  | 443    | SSL      |
| + User Administration<br>KCD Accounts<br>+ Policies<br>+ Resources |               |                    |                                |        |          |
| Authentication                                                     |               |                    |                                |        |          |
| how Unlicensed Features egrate with Citrix Products                |               |                    |                                |        |          |
| XenMobile                                                          |               |                    |                                |        |          |
| XenApp and XenDesktop                                              |               |                    |                                |        |          |
| Unified Gateway                                                    |               |                    |                                |        |          |

On this screen (as above) you should be able to to edit or Add a new Gateway Virtual Server to Add a new server you have to click on the "Add" button, to edit the server you have to select the server by clicking on it once and clicking on the "Edit" button. In this example we are editing the already created Virtual server.

| shboard                                                                                                 | Configuration Reporting         |                             |       |
|----------------------------------------------------------------------------------------------------|---------------------------------|-----------------------------|-------|
| Back                                                                                                    |                                 |                             |       |
| Dava                                                                                                    |                                 |                             |       |
| N Virtual Se                                                                                            | erver                           |                             |       |
| Basic Settings                                                                                          | i l                             |                             |       |
| Name                                                                                                    | Demo                            | Maximum Users               | 0     |
| IPAddress                                                                                               | 10.40.242.185                   | Max Login Attempts          |       |
| Port                                                                                                    | 443                             | Failed Login Timeout        |       |
| State                                                                                                   | ⊜ Up                            | ICA Only                    | true  |
| RDP Server Profil                                                                                       | e -                             | Enable Authentication       | true  |
| Login Once                                                                                              | false                           | Windows EPA Plugin Upgrade  | -     |
| Double Hop                                                                                              | false                           | Linux EPA Plugin Upgrade    | -     |
| Down State Flush                                                                                        | true                            | Mac EPA Plugin Upgrade      | -     |
| DTLS                                                                                                    | false                           | ICA Proxy Session Migration | false |
| AppFlow Logging                                                                                         | j false                         | Enable Device Certificate   | false |
| Certificates                                                                                            |                                 |                             |       |
|                                                                                                    |                                 |                             |       |
| 1 Server Certific                                                                                       | ate                             |                             |       |
| 1 CA Certificate                                                                                        |                                 |                             |       |
| Authenticatio                                                                                           | n                               |                             |       |
| Primary Authenti                                                                                        | cation                          |                             |       |
| 1 LDAP Policy                                                                                           |                                 |                             |       |
| Secondary Authe                                                                                         | ntication                       |                             |       |
|                                                                                                    | 1                               |                             |       |
| 1 RADIUS Policy                                                                                         |                                 |                             |       |
| 1 RADIUS Policy Profiles                                                                                |                                 |                             |       |
| Profiles Net Profile                                                                                    |                                 |                             |       |
| Profiles Net Profile - TCP Profile -                                                                    |                                 |                             |       |
| Profiles Net Profile - TCP Profile - HTTP Profile ne                                                    | shttp_default_strict_validation |                             |       |
| RADIUS Policy      Profiles      Net Profile -     TCP Profile -     HTTP Profile ne      Published App | shttp_default_strict_validation |                             |       |

You will see a screen similar to the one above, you have to set the Primary Authentication method to be your newly created Radius Server. To Do so you have to click on "+" on the Primary Authentication. On the new window that pops up you have to select the Policy as being RADIUS and type as being Primary.

On the next page you have to select the policy. You can click on the arrow button like on the screenshot below, and select your created Radius Server.

| * Back     /PN Virtual Server   Bacic Settings     / Marrer   Demo   / Marrer   Demo   / Marrer   Dadot kop   / Marrer   Dadot kop   Addota 242.2185   Periodice   Choose Policy   RADUS   Policy   Back Settings     Policy   Marrer   Dadot kop   State   Dotok kop   Sate   Dotok kop   Sate   Sate   Dotok kop   Sate   Dotok kop   Sate   Dotok kop   Sate   Dotok kop   Sate   Dotok kop   Sate   Dotok kop   Sate   Dotok   Sate <th></th> <th></th>                                                                                                    |                      |                                   |
|----------------------------------------------------------------------------------------------------|----------------------|-----------------------------------|
| /PN Virtual Server   Basic Settings   Name   Denno   Policies   Choose Policy   RADUS   Policy Binding   Server in 443   Save in 400   Super in 443   Super in 443   Supe                                                                                                    | + Back               | Choose Type                       |
| Privitual Server   Baic Settings   Name   Demo   Paddress   10.400.222.185   Poincies   Cortificates   10.500.0000 false   Down State Facto   Certificates   1 Server Certificate   1 Server Certificate   1 Cactesticate   Princip   1 Cactesticate   1 Loap Policy   1 Loap Policy   Policies                                                                                                    |                      | Choose Type                       |
| Basic Settings     Name   Padress   DAdress   Dadress   Address   Address   Address   Dadress   Address   Address   Address   Dadress   Address   Address   Address   Applice      Data   Applice   Data   Applice   Data   Applice   Data   Applice   Data   Applice   Data   Applice   Data   Applice   Data   Applice   Data   Applice   Data   Applice   Data   Applice   Data   Data   Applice   Data   Data   Data   Applice   Data   Data   Data   Data   Data   Data   Data   Data   Data   Data   Data   Data   Data   Data   Data   Data   Data   Data   Data   Data   Data   Data   Data   Data   Data   Data   Data   Data   Data   Data   Data                                                                                                    | VPN Virtual Server   | Policies                          |
| Name Demo   Madress 10.402.242.185   Kart 448   Sase W UP   RDP Server 4 Sase   Login Once false   Down State Final Fire Sales   Down State Final Fire Sales   Data State Final Fire Image State Final Fire   Data State Final Fire Image State Final Fire   Data State Final Fire Sales   Data State Final Fire Image State Final Fire   Data State Final Fire Image State Final Fire   Data State Final Fire Image State Final Fire   Data State Final Fire Image State Fire   Data State Final Fire Image State Fire   Data State Fire Image State Fire   Data State Fire Image State Fire   Data State Fire Image State Fire   Data State Fire Image State Fire   Data State Fire Image State Fire   Data State Fire Image State Fire   Data State Fire Image State Fire   Data State Fire Image State Fire   Data State Fire Image State Fire   Data State Fire Image State Fire   Data State Fire Image State Fire   Data State Fire Image State Fire   State Fire Image State Fire   Data State Fire Image State Fire   Data State Fire Image State Fire   Data State Fire Image State Fire   Data State Fire Image State Fire   Data State Fire Image State Fire <                                                                                                    |                      |                                   |
| Nations 10.402.42.1355   Pact: 443   State: ⊌Up   RDP Server Profile -   Logno Choc false   Double Hop false   Double Hop <td></td> <td>Choose Policy</td>                                                                                                    |                      | Choose Policy                     |
| Part 443   Sase Up   NDP files   Double Hop files   Double Hop files   Double Hop files   Double Hop files   Double Hop files   Double Hop files   Double Hop files   Double Hop files   Double Hop files   Double Hop files   Double Hop files   Double Hop files   Double Hop files   Double Hop files   Appliow Logging files   Dist files   Appliow Logging files   Dist files   Dist f                                                                                                    |                      | RADIOS                            |
| State Up   RDP Server Profile -   Login Once false   Double Hop false   Double Hop false   Diriding Details   Priority*   100   Diriding Core   Nore   Binding Details   Priority*   100   Diriding Details   Priority*   100   Diriding Details   Priority*   101   Diriding Details   Priority*   102   Diriding Details   Priority*   Secondary Authentication   1 RADPUS Policy <td></td> <td></td>                                                                                                    |                      |                                   |
| DPP Server Profile   Login Droce   false   Double Hop   false   Double Hop   false   Double Hop   false   Drub false   Drub false   Drub false   AppHow Logging   false   AppHow Logging   false   Printing   Authentication   humany Authentication   labous Policy   Secondary Authentication   labous Policy   Profiles                                                                                                    |                      | Policy Binding                    |
| Login Drice false   Double Hop false   Double Hop false   Double Hop false   Double Hop false   Drus false   Drus                                                                                                    |                      |                                   |
| Bouble Hop false   Down State Float true   DTus false   AppFlow Logging false   Certificates   1 Server Certificate   1 CA Certificate   Authentication   Primacy Authentication   1 LDAP Policy   Secondary Authentication   1 RADIUS Policy                                                                                                    |                      | Select Policy*                    |
| Down State Fluck true   DTLS failse   AppFlow Logging failse   Certificates Binding Details   1 Server Certificate 100   1 Server Certificate Bind   1 CA Certificate Bind   Authentication Close   Finacy Authentication 1 LDAP Policy Secondary Authentication 1 RADRUS Policy Profiles                                                                                                    |                      | policy_RADIUS_primary_ELITHEA > + |
| Diffs raise   AppFlow Logging false   Certificates Binding Details   1 Server Certificate Priority*   1 CA Certificate Bind   Authentication Bind   Primary Authentication Clore   1 LDAP Policy Secondary Authentication   1 RADIUS Policy Herrine Content of the content of the conten |                      |                                   |
| Apprior Ending Details   Certificates Priority*   1 Server Certificate Io0   1 CA Certificate Bind   Authentication Bind   Primary Authentication Close   1 LDAP Policy Secondary Authentication   1 RADIUS Policy Hending Details   Profiles Bind                                                                                                    |                      | ▶ More                            |
| Certificates   1 Server Certificate   1 CA Certificate   Authentication   Primary Authentication   1 LDAP Policy   Secondary Authentication   1 RADRUS Policy                                                                                                    |                      | Binding Details                   |
| Certificates   1 Server Certificate   1 CA Certificate   Authentication   Primary Authentication   1 LDAP Policy   Secondary Authentication   1 RADRUS Policy                                                                                                    |                      | Priority*                         |
| 1 Server Certificate   1 CA Certificate   Authentication   Primary Authentication   1 LDAP Rolicy   Secondary Authentication   1 RADRUS Policy                                                                                                    |                      | 100                               |
| 1 Server Certificate   1 CA Certificate     Authentication   Primary Authentication   1 LDAP Policy   Secondary Authentication   1 RADIUS Policy     Profiles                                                                                                    |                      |                                   |
| L CA Certificate. Authentication Primary Authentication L DAP Policy Secondary Authentication L RADRUS Policy Profiles                                                                                                    | 1 Server Certificate | Bind Close                        |
| Authentication<br>Primary Authentication<br>1 LDAP Policy<br>Secondary Authentication<br>1 RADBUS Policy<br>Profiles                                                                                                    | 1 CA Certificate     |                                   |
| Authentication Primary Authentication I LDAP Policy Secondary Authentication I RADRUS Policy Profiles                                                                                                    |                      |                                   |
| Primary Authentication  1 LDAP Policy Secondary Authentication  1 RADBUS Policy  Profiles                                                                                                    |                      |                                   |
| 1 LDAP Policy Secondary Authentication 1 RADRUS Policy Profiles                                                                                                    |                      |                                   |
| Secondary Authentication  I.RADRUS Policy  Profiles                                                                                                    | 1 LDAP Policy        |                                   |
| 1 RADRUS Policy Profiles                                                                                                    |                      |                                   |
| Profiles                                                                                                    | 1 RADIUS Policy      |                                   |
|                                                                                                    |                      |                                   |
| Net Profile                                                                                                    |                      |                                   |
| TCP Profile -                                                                                                    |                      |                                   |

After selecting the radius you have to click on the edit button (pencil) and on the edit screen you have to change the Expression to "ns\_true" which might be selectable from the Saved Policy Expressions column as you can see from the screenshot below.

## NetScaler VPX (10) Not Configured NS11.0 62. Dashboard Configuration Reporting Choose Type > Configure Authentication RADIUS Policy + Back **Configure Authentication RADIUS Policy** Name policy\_RADIUS\_primary\_ELITHEAWES Server\* • + / NetscalerVPN Expression\* Saved Policy Expressions Operators · Frequently Used Expressions \* ns\_true . ns\_false ns\_content\_type ns\_msword ns\_msexcel ns\_msppt OK Close ns\_css ns\_xmldata ns\_mozilla\_47 ns\_msie av\_5\_Symantec\_7\_5 av\_5\_Symantec\_6\_0 av\_5\_Symantec\_10 av\_5\_Mcafee pf\_5\_sygate\_5\_6 pf\_5\_zonealarm\_6\_5 av\_5\_sophos\_4 av\_5\_sophos\_5 av\_5\_sophos\_6 is\_5\_norton

After setting the Expression click OK. Set Priority to 100 and click Bind. Now your Netscaler should be set up.

## **Configuring Sentry Login**

The Netscaler VPN needs to be added to Sentry as an Application.

## Rules

Applications

Authentication Methods

View IdP Metadata

Keys

**Users Active Sessions** 

User History

Log Viewer

General Configuration

**Application Images** 

# **RADIUS VPN Application**

| j Note: The End | lpoint URL is used only if it is not |
|-----------------|--------------------------------------|
| Name            | CitrixNetscaler                      |
|                 |                                      |
| Image           | CitrixNetscaler.png                  |
|                 |                                      |
| Points          | 0                                    |
| Portal URL      | https://citrix.yourdomain            |
| Endpoint URL    |                                      |
|                 |                                      |
| Entity ID       | CitrixNetscalerVPN                   |

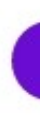

The following entries are required.

- Name: This must match the name in the redirect url, eg NetscalerVPN
- Image: CitrixNetscaler.png (Selected by default)
- Points: Number of points required to access the VPN, refer to Sentry User guide
- Portal URL: This is the URL of the Netscaler login page configured to work with Sentry
   Endpoint URL: N/A
- Entity ID: Should match Name.
- **Configuring Sentry RADIUS**

To complete the integration the Netscaler VPN must be added as a NAS on the Sentry server.

The key settings are

- Identifier Must match the Name on Sentry login, eg NetscalerVPN
  Hostname Must match IP of Netscaler VPN

Two stage auth, Check Password with repository should be set to NO

## SSO

For RADIUS VPN applications the login page will be displayed although Sentry has been configured with SSO enabled. That attribute just applies for SAML applications.

### Authentication with AD/LDAP and Radius

To be able to authenticate with both AD/LDAP and Radius when logging in you have to add few minor changes. You have to modify the script which you have added at this step

You have to uncomment one line:

//\$('[name=passwd1]').val(claimPassedIn);

by removing double forward slashes in front of the \$ sign, so it would look like below:

\$('[name=passwd1]').val(claimPassedIn);

You also have to change the password line above the uncommented code from.

\$('[name=passwd]').val(claimPassedIn);

To the line below, in the password field we will pass now the password and the claim in the password#2 which we have uncommented above.

\$('[name=passwd]').val(passwordPassedIn);

You have to re-upload/update the page to the Netscaler.

After updating the page, you have to configure AD/LDAP on the NetScaler. Fallow to the Authentication -> Dashboard and click on Add. You have to enter your AD/LDAP settings and the page should resemble to something similar to the screenshot below.

| lame                        |                                  |
|-----------------------------|----------------------------------|
| AD-TEST                     |                                  |
|                             | Server Type*                     |
| Server Name ( Server IP)    | AD                               |
| IP Address*                 | Time-out (seconds)               |
| 10 . 11 . 0 . 165 IPv6      | 3                                |
| Security Type*              | Authentication                   |
| PLAINTEXT •                 |                                  |
| Port"                       |                                  |
| 389                         |                                  |
|                             |                                  |
| onnection Settings          |                                  |
|                             |                                  |
| Base DN (location of users) | BindDN Password                  |
| OU=Lorena2,DC=test,DC=local | Retrieve Attributes              |
| Administrator Bind DN       |                                  |
| administrator@test.local    |                                  |
|                             |                                  |
| Other Settings              |                                  |
|                             |                                  |
| Server Logon Name Attribute | Default Authentication Group     |
| sAMAccountName 🔹 🕜          |                                  |
| Search Filter               | User Required                    |
|                             | Referrals                        |
| Group Attribute             | Maximum Referral Level           |
| memberOf T                  | 1                                |
|                             | Referral DNS Lookup              |
| Sub Attribute Name          | A-REC .                          |
| cn ,                        | Validate LDAP Server Certificate |
| SSO Name Attribute          | LDAP Host Name                   |
| CD 1                        |                                  |

After adding an AD/LDAP you can check if NetScaler can connect to it (Status has to be Up on the Authentication Servers page)

You have to go to the Virtual Server and modify the settings for your virtual server to set AD/LDAP to be the primary authentication method and RADIUS to be Secondary. Follow the same steps to add the authentication methods as on here except that the Expression for AD-TEST should be "REQ.HTTP.HEADER User-Agent NOTCONTAINS Receiver" and Expression for RADIUS should be also "REQ.HTTP.HEADER User-Agent NOTCONTAINS Receiver".

This way when you will try to authenticate the password will be checked with AD/LDAP server and the One Time Code will be checked with the RADIUS Server (Sentry Core)

#### Testing

- Goto to Netscaler login url
- User redirected to Sentry, user should be prompted for credentials
- Supply credentials

Login successful for user: username SSO\_CLAIM\_CREATED\_FOR\_USER, username

- User should be redirected to Netscaler VPN
  User should gain access

#### Logs should include

NetscalerVPN:Processing user username as channel CLAIM NetscalerVPN:Login successful for user: username

## Troubleshooting

The scripts on the login page work by injecting values into the login page and submitting this page. To work therefore the standard login page must have a form called vpnForm that has an input field called login for the username and an input field called passwd for the password as shown in the javascript.

By "called" the html must have the name attribute set to this value